## Documentation et aide d'EnvieDeSortir.fr

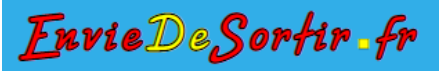

## Bouton de partage sur les réseaux sociaux

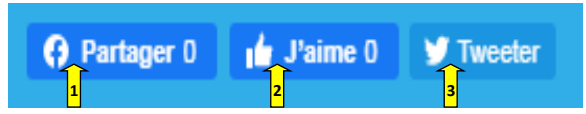

Ils se trouvent sur les pages partageables (Ex : Sorties, Profil) et te permettent de partager la page sur laquelle tu es à ce moment-là.

- 1) Bouton de partage de la page sur Facebook
- 2) Bouton pour mettre un J'aime sur Facebook
- 3) Bouton de partage de la page sur Tweeter

# **S'inscrire**

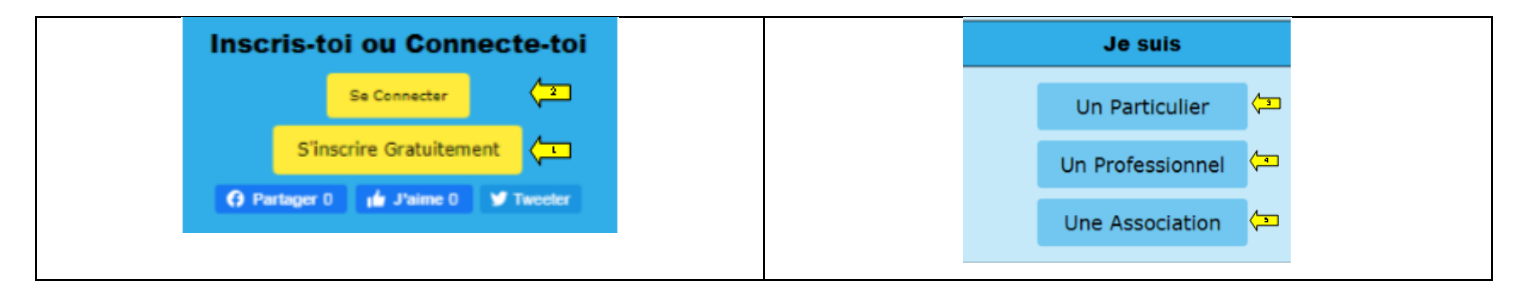

1) clic sur S'inscrire Gratuitement, si tu n'es pas inscrit sur le site. Si tu es inscrit Bouton 2.

2) 1 Clic pour te connecter avec ton Pseudo et ton Mot de Passe

Pour t'inscrire, précise ton statut, 1 clic sur un des 3 boutons suivants :

- 3) Tu es un Particulier
- Tu es un Professionnel
- 5) Tu es une Association

## Inscription

|                                                                                                    | Envie De Sortir Inscription                                                                                                    | Gratuite pour Particuliers                                                  |
|----------------------------------------------------------------------------------------------------|----------------------------------------------------------------------------------------------------|-----------------------------------------------------------------------------|
| 14                                                                                                    | . //                                                                                                    |                                                                             |
|                                                                                                    | * Champs                                                                                                    | Obligatoires                                                                |
| Pseudo ° réfléchis bien pour ton pseudo, ton choix est d                                                                                                    | éfinitif (caractère autorisé : a-z A-Z 0-9 'mais pas d'espace')                                                                | Prénom *                                                                    |
| Rick1969                                                                                                    |                                                                                                    | Richard 5                                                                   |
| E                                                                                                    | nail *                                                                                                    | Tél portable* Privé (sauf si tu le gartages sur une sortie)                 |
| Rick1969@ fr <b>2</b>                                                                                                    |                                                                                                    |                                                                             |
| Mot de passe " caractère a                                                                                                    | utorisē : a-z A-Z 0-9 -+!*\$@%=                                                                                                | Homme 7                                                                     |
| Confirmation du Mot de passe * ca                                                                                                    | ractère autorisé : a.7.0.7.0.0±1*\$@% =                                                                                        | Situation *                                                                 |
|                                                                                                    | neces anonas : a-27-2 0-3 -11 am n                                                                                             | Célibataire, avec enfant(s)                                                 |
|                                                                                                    |                                                                                                    |                                                                             |
|                                                                                                    | Date de                                                                                                    | Vaissance"                                                                  |
|                                                                                                    | 4 * nov                                                                                                    | . • 1969 •                                                                  |
|                                                                                                    | 🤤 masquer mor                                                                                                    | anniversaire au public 10                                                   |
|                                                                                                    |                                                                                                    |                                                                             |
|                                                                                                    | Inscris-toi dans la vi                                                                                                    | lle proche de chez toi                                                      |
|                                                                                                    | P P                                                                                                    | ays                                                                         |
|                                                                                                    | FRANCE 11                                                                                                    | ,                                                                           |
|                                                                                                    | Ré                                                                                                    | gion                                                                        |
|                                                                                                    | HAUTS-DE-FRANCE 12                                                                                                    |                                                                             |
|                                                                                                    |                                                                                                    | tement                                                                      |
|                                                                                                    |                                                                                                    | ,<br>Ille                                                                   |
|                                                                                                    |                                                                                                    |                                                                             |
|                                                                                                    |                                                                                                    |                                                                             |
|                                                                                                    | Rédige un petit n                                                                                                    | tot pour te décrire                                                         |
| ◆ → B I U A · M · Arial · 24 · E                                                                                                    | ± = = = 0 = 1                                                                                                    |                                                                             |
| · · · · · · · · · · · · · · · · · · ·                                                                                                    |                                                                                                    | e Na                                                                        |
|                                                                                                    | Envie De Sortir et all                                                                                                    | er danser un ti Rock                                                        |
|                                                                                                    | à bientot dans i                                                                                                    | ine sortie sur                                                              |
|                                                                                                    | EnviaDec                                                                                                    | ionfin.fr.*                                                                 |
|                                                                                                    | www.Envie                                                                                                    | DeSortir.fr                                                                 |
| body div span span em strong a span                                                                                                    |                                                                                                    | 4                                                                           |
| <ul> <li>I'ai lu et j'accepte les CGU, CGV et la politique de prot<br/>cou cov repo</li> <li>Recevoir un mai lorsque quelqu'un m'écrit</li> <li>Recevoir un mai contenant les nouvelles sortes lancé</li> <li>Autoriser les commentaires sur mon profil</li> <li>Autoriser à envoyer des offres Promo de Envie De Sort</li> </ul> | ection des données et je confirme que je ne m'inscrit pas pour l<br>es <b>18</b><br>ir et la newsletter <b>19</b><br><b>20</b> | aire des affaires commerciales ou de la publicité (sous peine d'exclusion). |
|                                                                                                    |                                                                                                    |                                                                             |

- 1) Ecris ton Pseudo : choisis-le bien, tu ne pourras pas le modifier
- 2) Ecris ton email
- 3) Ecris ton Mot de passe de 8 Caractères au minimum, Majuscule, Minuscule, nombre et un caractère spécial, caractère autorisé : a-z A-Z 0-9 -+!\*\$@%\_.=
- 4) Ecris à nouveau ton mot de Passe pour le confirmer
- 5) Ecris ton Prénom
- 6) Ecris ton numéro de téléphone portable
- 7) 1 clic pour sélectionner ton sexe
- 8) 1 clic pour sélectionner ta situation familiale
- 9) 3 clics pour sélectionner ta date de naissance (jour, mois, année)
- 10) 1 clic pour masquer ta date d'anniversaire aux autres membres
- 11) 1 clic pour sélectionner ton pays
- 12) 1 clic pour sélectionner ta région
- 13) 1 clic pour sélectionner ton département
- 14) 1 clic pour sélectionner la ville la plus proche de toi
- 15) Ecris un petit mot pour te présenter ou pour indiquer ce que tu recherches sur le site.
- 16) 1 clic pour attester avoir lu la charte RGPD et les CGU et CGV case obligatoire à cocher
- 17) 1 clic pour recevoir un mail si un membre t'écrit sur le site
- 18) 1 clic pour recevoir un mail qui t'informe des nouvelles sorties sur le site
- 19) 1 clic pour autoriser les membres à commenter ton profil
- 20) 1 clic pour autoriser EnvieDeSortir à t'envoyer des promos et la Newsletter
- 21) 1 clic pour enregistrer ton inscription

|    |               | Connecte-toi                                              |  |
|----|---------------|-----------------------------------------------------------|--|
|    |               | Connecte-toi sur EnvieDeSortir.fr                         |  |
|    |               |                                                           |  |
| Ps | eudo :        |                                                           |  |
| 1  | Rick1969      |                                                           |  |
| Mo | ot de passe : |                                                           |  |
| Ŀ  |               | 2                                                         |  |
|    |               | Se souvenir de moi     Hot de passe oublé ?     Comnexcon |  |
|    |               | S'Inscrine Grabultement                                   |  |

1) Tape ton Pseudo ex : rockeur69 ou Rockeur69 (les majuscules ou minuscules non pas d'importance)

2) Tape ton Mot de passe de 8 Caractères au minimum, Majuscule, Minuscule, nombre et un caractère spécial, caractère autorisé : a-z A-Z 0-9 -+!\*\$@%\_.=

ex : Mot25Se!

3) 1 clic sur Connexion pour valider

## Modifier mon profil

| f 🛩 🖾 🇰 🔍 🍏 🐥                                                    |                     |
|------------------------------------------------------------------|---------------------|
| Mon Profil <b>5</b><br>Changer de mot de passe<br>Se déconnecter | Modifier mon profil |

- 1) 1 clic sur menu profil <u>en haut à droite</u>
- 2) 1 clic sur mon profil
- 3) 1 clic sur Modifier mon profil

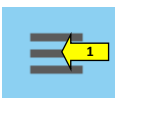

Mon Profil

Modifier mon Profil 🔁

- 1) 1 clic en haut à gauche et le menu principal apparait
- 2) 1 clic sur mon profil
- 3) 1 clic sur Modifier mon profil

# Modifier mon profil :

| ×                              |                              | Modifier mon profil : Rick                                 | 1969                                                                                                    |                                                                                                    |
|--------------------------------|------------------------------|------------------------------------------------------------|----------------------------------------------------------------------------------------------------|----------------------------------------------------------------------------------------------------|
| Protection of Reservers        | Présents : Richard           |                                                            | Date de salasance : mar. 64 suvembre 1969                                                                                                    | (80 am)                                                                                                    |
|                                |                              | *[Champs obligatoires pour organiser ou participer à       | des sorties)                                                                                                    |                                                                                                    |
|                                | Printer                      |                                                            | Ma schedu de scoll d'artist inc                                                                                                    |                                                                                                    |
| Robert                         | President.                   |                                                            | and proves the prover (returns ) and                                                                                                    | gal - John Hone                                                                                                    |
|                                | Situation                    |                                                            |                                                                                                    |                                                                                                    |
| Californiano, posic coduce(ta) |                              |                                                            |                                                                                                    | Ballong & Staff                                                                                                    |
| Date                           | de Naissance'                |                                                            |                                                                                                    | per tenten L- 3.0                                                                                                    |
| 4 7                            | nex. + 1989 +                |                                                            |                                                                                                    | B.(                                                                                                    |
| 📋 Managar mar                  | dan di ma late de nativalmen |                                                            |                                                                                                    | E                                                                                                    |
|                                |                              |                                                            |                                                                                                    | the Cold Annual Annual Annua                                                                                                    |
|                                |                              | Inscris-toi dans la ville proche de chez                   | tol                                                                                                    | ]                                                                                                    |
|                                | FRANCE                       | Page                                                       |                                                                                                    | A CONTRACT OF A CONTRACT OF A |
|                                |                              | Rispisn                                                    |                                                                                                    | Salatin arrange burgetter                                                                                                    |
|                                | HAUTS OF FRANCE              |                                                            |                                                                                                    | (and                                                                                                    |
|                                |                              | Departement                                                |                                                                                                    |                                                                                                    |
|                                | wontp                        |                                                            |                                                                                                    |                                                                                                    |
|                                |                              | Ville .                                                    |                                                                                                    |                                                                                                    |
|                                | CAMING                       |                                                            |                                                                                                    |                                                                                                    |
|                                |                              | Un petit mot pour me décrire                               |                                                                                                    |                                                                                                    |
|                                | - a a a a = 0 G              |                                                            |                                                                                                    |                                                                                                    |
|                                |                              |                                                            | 1. A.A.                                                                                                    |                                                                                                    |
|                                |                              | Envie De Sortir et aller danser un                         | ti Rock                                                                                                    |                                                                                                    |
|                                |                              | à bientot dans une sortie su                               | 12°                                                                                                    |                                                                                                    |
|                                |                              | www.EnvieDeSortir.fr                                       |                                                                                                    |                                                                                                    |
|                                |                              | HIM WOLLING CONTINUE                                       |                                                                                                    |                                                                                                    |
|                                |                              |                                                            |                                                                                                    |                                                                                                    |
|                                |                              |                                                            |                                                                                                    |                                                                                                    |
|                                |                              | Max approximation exterior                                 |                                                                                                    |                                                                                                    |
|                                | Enterth Annual State         | nes consolices proces                                      | Second and the local of the second second seco |                                                                                                    |
|                                | . Restate contraction of     | Can informations no scrant pas divelacion                  | ·                                                                                                    |                                                                                                    |
|                                |                              | Adresse e-mail                                             |                                                                                                    |                                                                                                    |
| rick39161@gmail.com            |                              |                                                            |                                                                                                    |                                                                                                    |
|                                |                              | Civilia •                                                  |                                                                                                    |                                                                                                    |
| Moreiter (5                    |                              |                                                            |                                                                                                    |                                                                                                    |
| 1                              |                              | Nom de tamite -                                            |                                                                                                    |                                                                                                    |
|                                |                              | Advector 1                                                 |                                                                                                    |                                                                                                    |
| <u></u>                        |                              | Autore -                                                   |                                                                                                    |                                                                                                    |
|                                |                              | Complément d'adresse                                       |                                                                                                    |                                                                                                    |
|                                |                              |                                                            |                                                                                                    |                                                                                                    |
|                                |                              | Code postal *                                              |                                                                                                    |                                                                                                    |
|                                |                              |                                                            |                                                                                                    |                                                                                                    |
|                                |                              | Ville *                                                    |                                                                                                    |                                                                                                    |
| <u></u>                        |                              |                                                            |                                                                                                    |                                                                                                    |
|                                |                              | Tel, portable "This and a surger or openent of             | N ADTA                                                                                                    |                                                                                                    |
|                                |                              |                                                            |                                                                                                    |                                                                                                    |
|                                |                              | Taille T-shirt *                                           |                                                                                                    |                                                                                                    |
| Humme XXL LO                   |                              |                                                            |                                                                                                    | 1.1                                                                                                    |
|                                |                              |                                                            |                                                                                                    |                                                                                                    |
|                                |                              | Autoriser les commentaires sur mon on                      | - Til                                                                                                    |                                                                                                    |
|                                |                              | <ul> <li>Receivoir un mail income quelos/un mit</li> </ul> | orit                                                                                                    |                                                                                                    |
|                                |                              | 2 Baraunis un mail apprendent in moundle service           | a laterage                                                                                                    |                                                                                                    |
|                                |                              | a solution of the content of the boot                      | in all in manufacture                                                                                                    |                                                                                                    |
|                                |                              | seconder a envoyer des onnes Promo de Envie De Son         |                                                                                                    |                                                                                                    |
|                                |                              | transpotent                                                |                                                                                                    |                                                                                                    |

Nouveaux éléments à fournir obligatoirement :

- 1) Ma photo de profil : 1clic sur Browse pour télécharger ta photo
- 2) Clic sur ta photo
- 3) Clic sur ouvrir
- 4) Civilité : 1 clic pour sélectionner ta civilité
- 5) Nom de famille
- 6) Adresse
- 7) Code postal

- 8) Ville
- 9) Taille T-shirt : 1 clic pour sélectionner ta taille

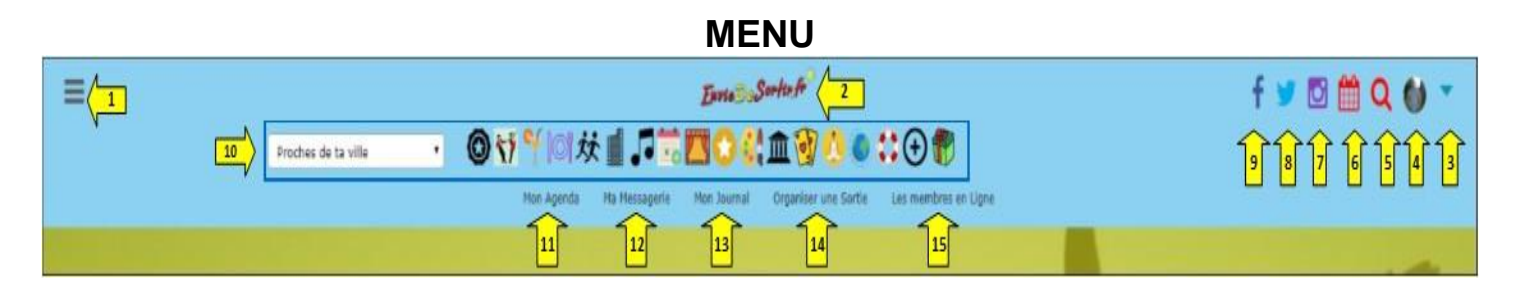

Chaque icône est un bouton. 1 clic pour accéder à un menu ou à une page.

- 1) 1 clic en haut à gauche et le menu principal apparait
- 2) 1 clic pour retourner à la page d'accueil
- 3) et 4) 1 clic pour te connecter ou t'inscrire

Quand tu es connecté, 1 clic pour consulter ou modifier ton profil et te déconnecter.

- 5) 1 clic pour rechercher une sortie par mots clé
- 6) 1 clic pour rechercher une sortie par date
- 7) 1 clic pour rejoindre la page Instagram de EnvieDeSortir.fr
- 8) 1 clic pour rejoindre la page Twitter de EnvieDeSortir.fr
- 9) 1 clic pour rejoindre la page Facebook de EnvieDeSortir.fr
- 10) Barre de recherche de sorties par thème
- 11) 1 clic pour accéder à ton agenda
- 12) 1 clic pour accéder à ta messagerie
  - Pour consulter les messages que tu as reçus ou envoyés des membres.
- 13) 1 clic pour accéder à ton journal

Le journal te permet de suivre les membres que tu as ajouté dans ta liste d'amis : voir à quelles sorties ils se sont inscrits et lire leurs commentaires sur les sorties.

- 14) 1 clic pour accéder à la page de création de sortie
- 15) 1 clic pour consulter les membres en ligne (les membres connectés)

# Barre de recherche de sorties par thème.

| Proches de ta ville                                                            | <u>\</u> | 11 | Y | 0 | 苁 |   |   |   |    | 0  | -  | 血 | 0  | ٩ | 0  | 0 | $\odot$ | 1  |
|--------------------------------------------------------------------------------|----------|----|---|---|---|---|---|---|----|----|----|---|----|---|----|---|---------|----|
| Proches de ta ville<br>Dans ton département<br>Dans ta région<br>Dans ton pays | 2        | 3  | 4 | 5 | 6 | 1 | 8 | 1 | 10 | Î1 | 12 | Þ | 14 | Ŀ | 16 | Ð | 18      | 19 |

- 1) En premier, 1 clic pour choisir le lieu de recherche de ta sortie.
- Puis 1 clic sur un des boutons entre 2 et 19 pour consulter les sorties du lieu choisi
- 2) Toutes les sorties
- 3) Les sorties « Aller danser »
- 4) Les sorties « Boire un verre »
- 5) Les sorties « Repas »
- 6) Les sorties « Sport »
- 7) Les sorties « Cinéma »
- 8) Les sorties « Musique »
- 9) Les sorties « Evénements »
- 10) Les sorties « Spectacle »
- 11) Les sorties « Divertissement »
- 12) Les sorties « Artistiques »
- 13) Les sorties « Culture »
- 14) Les sorties « Jouer »
- 15) Les sorties « Réflexion »
- 16) Les sorties « Voyage »
- 17) Les sorties « Entraide »

18) Les autres sorties

19) Les sorties organisées par un Pro ou une Association

| Mon Agenda |
|------------|
|------------|

|                       | Mon Agen                 | da sur Env         | ieDeSortir.f        |                                  |
|-----------------------|--------------------------|--------------------|---------------------|----------------------------------|
| 1                     | 2                        | 3                  | 4                   | <u>s</u>                         |
| Mes Sorties à venir 2 | Sorties que j'organise 5 | Sorties à suivre 0 | Sorties à Valider 2 | Sorties effectuées (- 5 jours) 2 |

#### Chaque bouton 1 à 5 te permet de consulter tes sorties, 1 clic pour découvrir les menus :

- 1) Mes sorties à venir : les sorties auxquelles tu es inscrit
- 2) Sorties que j'organise : pour suivre les sorties que tu as organisées
- 3) Sorties à suivre : les sorties qui t'intéressent mais auxquelles tu n'es pas inscrit
- 4) Sorties à valider : les sorties passées que tu as organisées, tu dois valider la présence des participants
- 5) Sorties effectuées : les sorties auxquelles tu as participé dans les 5 jours en tant qu'inscrit ou en tant qu'organisateur

#### <u>Haut de page à gauche</u>

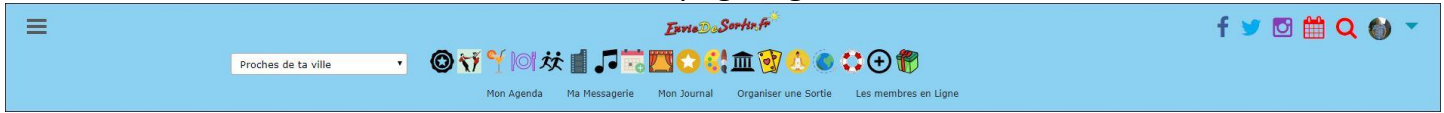

## Haut de page à gauche, 1 clic et le menu principal apparait :

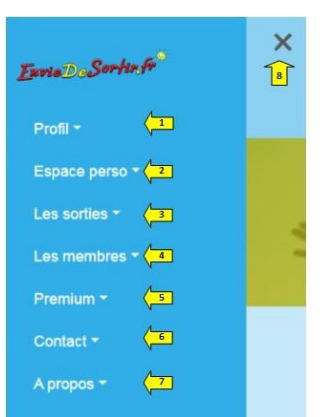

- 1) **Profil** : Pour consulter, modifier ton profil et changer ton mot de passe
- 2) Espace perso : Pour consulter ton agenda, ta messagerie, ta liste d'amis, ta liste d'indésirables, les sorties que tu organises et ton journal
- 3) Les sorties : Pour organiser une sortie, rechercher une sortie, consulter les sorties proches de chez toi ou dans ton département ou ta région et pour consulter toutes sorties
- 4) Les membres : Pour rechercher un membre par Pseudo ou prénom ou par ville, pour consulter tes voisins (même ville que toi) ou les membres de ton département, de ta région ou pour consulter tous les membres
- 5) Premium : Pour devenir Premium (avoir des avantages) et pour consulter mes factures
- 6) Contact : Pour envoyer un email à EnvieDeSortir.fr
- 7) A propos : Pour consulter la charte RGPD, les Conditions Générales d'Utilisation et les Conditions Générales de Vente
- 8) 1 clic sur la croix pour fermer ce menu

## **CREATION D'UNE SORTIE**

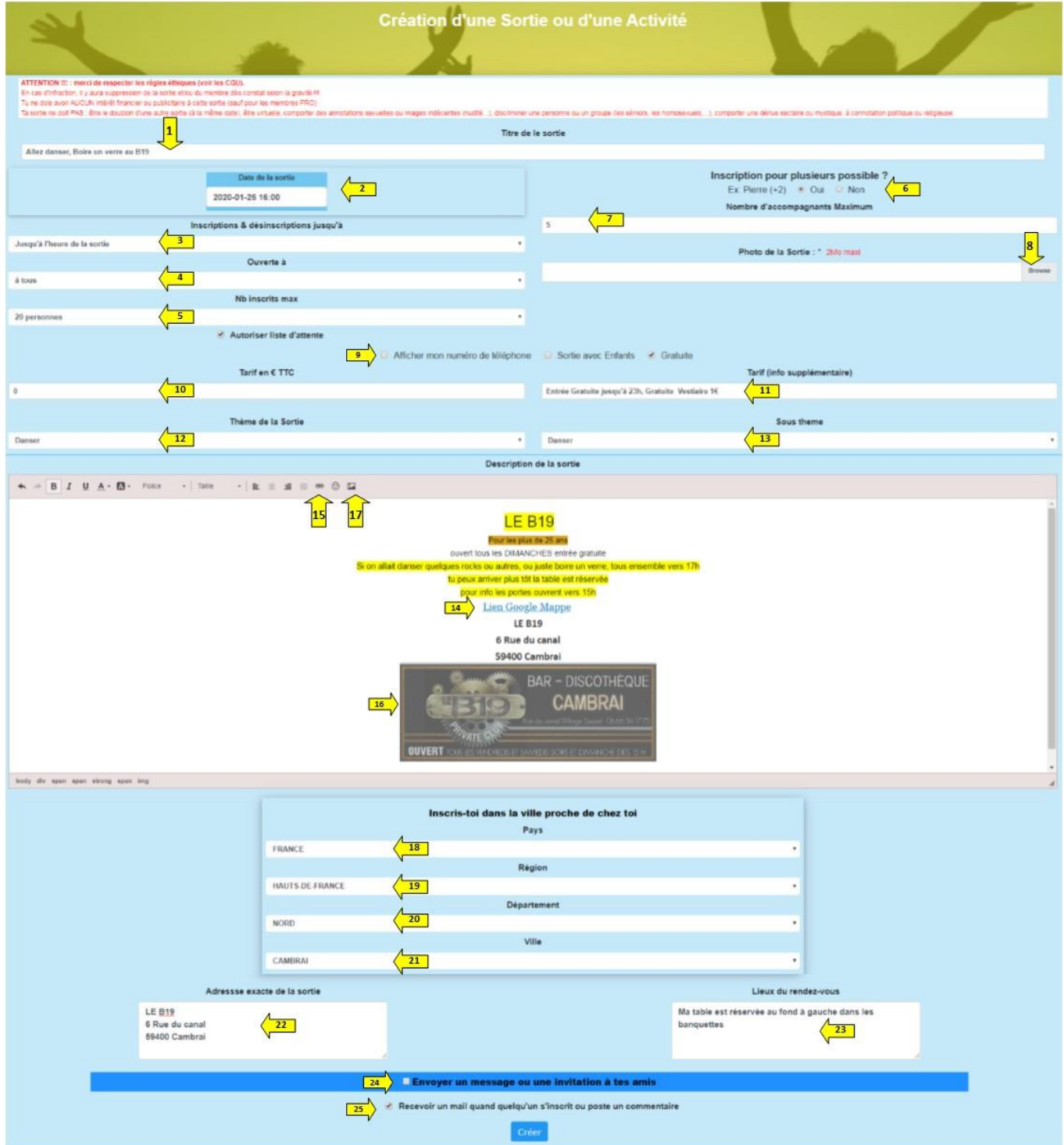

- 1) Ecris le titre de ta sortie
- 2) Indique la date de ta sortie :

| Date de la sortie             | Date de la sortie      | Date de la sortie                           |
|-------------------------------|------------------------|---------------------------------------------|
|                               |                        |                                             |
| janvier 2020                  | 32020                  | février 2020                                |
| lmamejvsd <sup>15</sup> q     |                        | <sup>sc</sup> I mame j v s d <sup>uso</sup> |
| 30 31 1 2 3 4 5               | janv. fevr. mars avrii | 27 28 29 30 31 <b>1 2</b>                   |
| 6 7 8 <mark>9 10 11 12</mark> | _                      | 345 <u>6</u> 789                            |
| 13 14 15 16 17 18 19          | mai juin juil. août    | 10 11 12 4 14 15 16                         |
| 20 21 22 23 24 25 26          |                        | 17 18 19 20 21 22 23                        |
| 27 28 29 30 31 1 2            | sept. oct. nov. déc.   | 24 25 26 27 28 29 1                         |
| 3 4 5 6 7 8 9                 |                        | 2 3 4 5 6 7 8                               |
| Aujourd'hui                   | Aujourd'hui            | Aujourd'hui                                 |
| Autoriser liste d'attente     |                        | Autoriser liste d'attente                   |

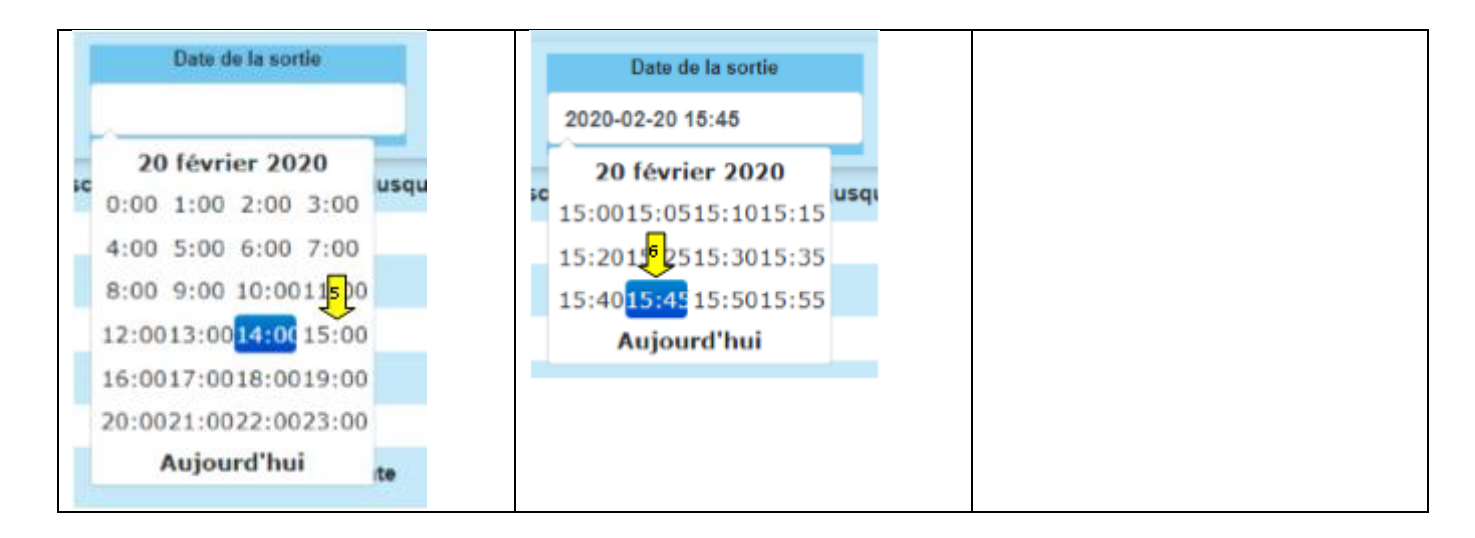

- 1) 1 clic pour saisir la date
- 2) 1 clic sur le mois ex janvier pour modifier si besoin
- 3) 1 clic sur le mois ex février si besoin
- 4) 1 clic sur le 20
- 5) 1 clic sur 15:00 pour sélectionner 15h
- 6) 1 clic sur 15:45 pour sélectionner 15h45

#### Inscription et désinscription :

- 3) clic pour sélectionner jusqu'à quand : 1h avant la sortie...
- 4) 1 clic sélectionner à qui tu ouvres ta sortie (tous, amis...)

Ouverte à

| à tous 4             |        |  |  |
|----------------------|--------|--|--|
| à tous               | 4-1    |  |  |
| à mes amis 4-2       | 4      |  |  |
| à mes amis proches   | 4-3    |  |  |
| à mes amis très proc | he 4-4 |  |  |

- 5) Indique le nombre de personnes que tu admets. (5-1) J'autorise ou je n'autorise pas la liste d'attente.
- 6) Autorises-tu que les membres s'inscrivent pour plusieurs personnes ?
- 7) Sélectionne le nombre d'accompagnants que tu acceptes, de 1 à 5
- 8) Télécharger une photo pour illustrer ta sortie.
- 9) Coche la case si tu veux que ton numéro de téléphone apparaisse sur ta sortie.
- 10) Ecris un nombre qui correspond au tarif.
- 11) Ecris les informations supplémentaires par rapport au tarif (vestiaire ; tarif pour 10 entrées...)
- 12) 1 clic pour sélectionner le thème de la sortie
- 13) 1 clic pour sélectionner le sous-thème de la sortie
- 14) Exemple : créer un Lien Google Maps ou un lien vers un site

| Lien 15                  |                   |          | ×       |
|--------------------------|-------------------|----------|---------|
| Informations sur le lien | Cible             | Avancé   |         |
| Afficher le texte        |                   |          |         |
| Type de lien<br>URL V    | 15-1              |          |         |
| Protocole URL            | gl/maps/5Tpo1dMX6 | ZrdAm1a7 |         |
|                          |                   |          |         |
|                          |                   | ок       | Annuler |

15) Sélectionner en surbrillance : « lien Google Maps », cliquer sur l'icône 15 puis coller ton adresse internet dans l'URL (15-1) et clique sur OK.

16) Insérer une photo dans le descriptif.

| Propriétés de l'image         | 17                 |                                                                                                    | ×                          |
|-------------------------------|--------------------|----------------------------------------------------------------------------------------------------|----------------------------|
| Informat 17-1 r limage        | Lies               | Avancé                                                                                                    |                            |
| URL                           |                    |                                                                                                    |                            |
| https://scontent-cdg2-1.xx.fb | cdn.net/v/t1.0-9/6 | 2567706_229875                                                                                                    |                            |
| Fexte alternatif              |                    |                                                                                                    |                            |
| 1                             |                    |                                                                                                    |                            |
| Largeur 4                     | Aperçu             |                                                                                                    |                            |
| 450 17-2                      | 1                  | the second                                                                                                    | DAD                        |
| Hauteur BC                    |                    | de las                                                                                                    | BAR -                      |
| 171                           |                    |                                                                                                    |                            |
| Bordura                       |                    | A second second se | Ron du canal               |
|                               | _                  | PIVATE C                                                                                                    | <u> </u>                   |
| Espacement horizontal         | OUVE               | RT TOUSIES VENE                                                                                                    | REDIS ET SAMEDIS SOI       |
|                               | Lorem los          | um dolor sit arnet, co                                                                                                    | insectetuer adipiscing e * |
| Espacement vertical           |                    |                                                                                                    | ,                          |
|                               |                    |                                                                                                    |                            |
| Alignement                    |                    |                                                                                                    |                            |
| <indéfini> •</indéfini>       |                    |                                                                                                    |                            |
|                               |                    |                                                                                                    |                            |
|                               |                    |                                                                                                    |                            |

1) 1 clic sur l'icone image

17-1) copier l'URL (lien internet) de la photo. Dans le champ

- 17-2) il est conseillé de noter 450 pour avoir une bonne proportion de l'image.
- 18) 1 clic pour sélectionner ton pays
- 19) 1 clic pour sélectionner ta région
- 20) 1 clic pour sélectionner ton département
- 21) 1 clic pour sélectionner la ville la plus proche de ta sortie
- 22) Écris l'adresse exacte de ta sortie
- 23) Écris le lieu précis de rendez-vous (devant la porte d'entrée, au bar, dans le bassin au couloir n°5...)
- 24) Pour envoyer des invitations à tes amis, coche la case. Réservé aux membres Premium
- 25) Pour recevoir des mails, coche la case.
- 26) Pour valider ta sortie, 1 clic sur Créer

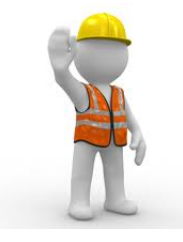

#### PAGE EN CONSTRUCTION

Retrouvez très bientôt toutes les informations relatives à cette page